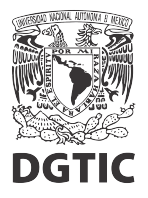

## EnsambleJS. Opción múltiple, configurar opción correcta.

1. Seleccionar el elemento "Opción múltiple" y presionamos el botón "Interacción" del panel de propiedades.

| $\leftarrow \ \rightarrow \ \mathbf{G}$ | 0            | ≀A ≈ ∽ h        | ittps://www.ensam | blejs. <b>unam.m</b> × | <th>edit/000927</th> <th></th> <th></th> <th></th> <th>☆</th> <th>◙</th> <th><u>⊁</u> ₩</th> <th>8 4</th> <th>( E</th> <th>¥</th> <th>=</th> | edit/000927 |          |           |          | ☆    | ◙   | <u>⊁</u> ₩ | 8 4          | ( E        | ¥          | =         |
|-----------------------------------------|--------------|-----------------|-------------------|------------------------|----------------------------------------------------------------------------------------------------|-------------|----------|-----------|----------|------|-----|------------|--------------|------------|------------|-----------|
| Archivo 🕶 Editar 🕶 Pant                 | tallas 👻 Ir  | nsertar 👻 Proye | ecto 👻 Ayuda 👻    |                        |                                                                                                    |             |          |           |          |      |     |            |              |            |            | Pr.       |
| ┢ 🖹 🦕 🦳                                 | → 🗎          | 🦑 🖺             | btn 💽 🗓           | Ei 🔝 M                 | 🖻 🧾                                                                                                    | HTML 👰      | ī   ta   | - <b></b> |          |      |     |            |              |            |            | 4         |
| Pantallas                               | * «          | Pantalla 1      |                   |                        |                                                                                                    |             |          |           |          |      | F   | ropiedade  | s de contai  | ner [da43! | 5ca1] 🗸    |           |
|                                         |              |                 |                   |                        |                                                                                                    |             |          |           |          |      |     | Nombre     |              | Valor      |            |           |
| harrier'                                | _            |                 |                   |                        |                                                                                                    |             |          |           |          |      |     | General    |              |            |            |           |
| 28/91                                   | _            |                 |                   |                        |                                                                                                    |             |          |           |          |      |     | Clases C   |              |            |            |           |
|                                         | _            |                 |                   |                        |                                                                                                    |             |          |           |          |      |     | Invisible  |              |            |            |           |
|                                         | _            |                 |                   |                        |                                                                                                    |             |          |           |          |      |     | Posición   |              | Absolut    |            |           |
|                                         |              |                 |                   |                        | <b>.</b>                                                                                                    |             |          |           |          |      |     | x          |              | 358px      |            |           |
|                                         |              |                 |                   |                        |                                                                                                    | Pregunta o. | múltiple | ?         |          |      |     | у          |              |            |            |           |
|                                         |              |                 |                   |                        |                                                                                                    | **          |          |           |          |      |     | Ancho      |              |            |            |           |
| Elementos                               | -            |                 |                   |                        |                                                                                                    | incorrects  |          | correcta  |          |      |     | Alto       |              |            |            |           |
| 🗊 buena                                 |              |                 |                   |                        |                                                                                                    | Inconcoll   |          | concola   | <b>-</b> |      |     | Color de l | fondo        | predete    | rminado    | ۵         |
| 12 maia                                 | 60           |                 |                   |                        |                                                                                                    | 1           | incorrec | ta        |          |      |     | Sombra o   | del elemente |            |            | ۲         |
| ា opcion multiple                       |              |                 |                   |                        |                                                                                                    | 21          |          |           |          |      |     | Imagen d   | le fondo     |            |            | ۲         |
| con opcA                                | ø <b>≙ ⊙</b> |                 |                   |                        | <b>_</b>                                                                                                    |             |          |           |          |      | - F | Borde      |              |            |            |           |
| со орсВ                                 | ∥ 🔓 💿        |                 |                   |                        |                                                                                                    |             |          |           |          |      |     | Estilo     |              | 1px soli   | id rgb(51, | •         |
| 🚥 opcC                                  | ∥ 🔒⊙         |                 |                   |                        |                                                                                                    |             | Bier     | 1 I       |          |      |     | Espacio i  | nterno       |            |            |           |
|                                         |              |                 |                   |                        |                                                                                                    |             | Mo       |           |          |      |     | Configura  |              |            |            | ø         |
|                                         |              |                 |                   |                        |                                                                                                    |             | IVId     |           |          |      |     |            |              |            |            |           |
|                                         |              |                 |                   |                        |                                                                                                    |             |          |           |          |      |     |            |              |            |            |           |
|                                         |              |                 |                   |                        |                                                                                                    |             |          |           |          |      |     |            |              |            |            |           |
|                                         |              |                 |                   |                        |                                                                                                    |             |          |           |          |      |     |            |              |            |            |           |
|                                         |              |                 |                   |                        |                                                                                                    |             |          |           |          |      |     |            |              |            |            |           |
|                                         |              |                 |                   |                        |                                                                                                    |             |          |           |          |      |     |            |              |            |            |           |
|                                         |              |                 |                   |                        |                                                                                                    |             |          |           |          |      |     |            |              |            |            |           |
|                                         |              |                 |                   |                        |                                                                                                    |             |          |           |          |      |     |            |              |            |            |           |
|                                         |              |                 |                   |                        | _                                                                                                    |             |          |           | _        | <br> |     |            |              |            |            |           |
|                                         |              |                 |                   |                        |                                                                                                    |             |          |           |          |      |     | Comport    | amiente      |            |            |           |
|                                         |              |                 |                   |                        |                                                                                                    |             |          |           |          |      |     |            | lotera       | cción      |            |           |
|                                         |              |                 |                   |                        |                                                                                                    |             |          |           |          |      |     |            |              |            |            |           |
| Editanto:/00004/000927/                 |              |                 |                   |                        |                                                                                                    |             |          |           |          |      |     |            |              |            | (Mod       | dificado) |

2. Hay que asegurarnos que todas las opciones aparezcan en este listado. En caso de que alguna no aparezca podemos activarla presionando el botón "Configurar opción".

| ← → C O A == ↔ https://www.ensamblejs. <b>unam.mx</b> /C_home/edit/000927 |    |             |                              |          |        |   |          | ☆ | ◙           | <u>+</u> #            | # 🧣       | 4 8     | v         | Cors     | ≡ |           |      |
|---------------------------------------------------------------------------|----|-------------|------------------------------|----------|--------|---|----------|---|-------------|-----------------------|-----------|---------|-----------|----------|---|-----------|------|
|                                                                           |    |             |                              |          |        |   |          |   |             |                       |           |         |           |          |   | 4         | et.  |
| ┢ 🖹 🥌 🤿                                                                   |    | * 🖺         | 🏼 📴 🕅 🔂                      | N 🔎 🛃    | HTML 👰 |   | <u>.</u> |   |             |                       |           |         |           |          |   |           | 4    |
|                                                                           |    | antalla 1   |                              |          |        |   |          |   |             |                       |           |         |           |          |   |           | »    |
|                                                                           |    |             |                              |          |        |   |          |   |             |                       |           |         |           |          |   |           |      |
| Anarokar<br>Incon Innon                                                   |    | or Opción m | últiple container (da435ca1) |          |        |   |          |   |             |                       |           | × enera | 1<br>     |          |   |           |      |
| 395                                                                       |    |             |                              |          |        |   |          |   |             |                       |           | visib   |           |          |   |           |      |
|                                                                           |    |             |                              | Flemento |        |   |          |   | Correcta    | Mostrar al selecciona |           | osici   |           |          |   |           |      |
|                                                                           |    |             |                              |          |        |   |          |   |             |                       |           |         |           |          |   |           |      |
|                                                                           |    | opc/        | A   incorrecta               |          |        |   |          |   |             |                       |           |         |           |          |   |           |      |
| Flomentos                                                                 |    | 📼   opcB    | 3 correcta                   |          |        |   |          |   |             |                       |           | ncho    |           |          |   |           | (    |
| TT buena                                                                  | 60 |             | N   ta-ata                   |          |        |   |          |   |             |                       |           | lto     |           |          |   |           |      |
|                                                                           |    | es oper     |                              |          |        |   |          |   |             |                       | $\otimes$ | ororo   |           |          |   | ע 10<br>ג | 5    |
| 🔺 📽 Opción múltiple 🧳                                                     | É٥ |             |                              |          |        |   |          |   |             |                       |           | hage    |           |          |   | 1         | Ś.   |
| T txt                                                                     |    |             |                              |          |        |   |          |   |             |                       |           | orde    |           |          |   |           |      |
| сторся — — — — — — — — — — — — — — — — — — —                              |    |             |                              |          |        |   |          |   |             |                       |           | stilo   |           |          |   | 51, 🔇     | 2    |
|                                                                           | ∎⊘ |             |                              |          |        |   |          |   |             |                       |           | spaci   | o interno |          |   |           |      |
|                                                                           |    |             |                              |          |        |   |          |   |             |                       |           | onfig   |           |          |   | Q         | 2    |
|                                                                           |    |             |                              |          |        |   |          |   |             |                       |           |         |           |          |   |           |      |
|                                                                           |    |             |                              |          |        |   |          |   |             |                       |           |         |           |          |   |           |      |
|                                                                           |    |             | No. de intento               |          |        |   |          |   | Selección n | núltiple              |           |         |           |          |   |           |      |
|                                                                           |    |             |                              |          |        |   |          |   |             |                       |           |         |           |          |   |           |      |
|                                                                           |    |             |                              |          |        |   |          |   |             | ( Aplicar             | × Cancela |         |           |          |   |           |      |
|                                                                           |    |             |                              | _        | _      | _ | _        | _ | _           |                       |           |         |           |          |   |           |      |
|                                                                           |    |             |                              |          |        |   |          |   |             |                       |           |         |           |          |   |           |      |
|                                                                           |    |             |                              |          |        |   |          |   |             |                       |           |         |           |          |   |           |      |
|                                                                           |    |             |                              |          |        |   |          |   |             |                       |           | Compo   | rtamiento |          |   |           |      |
|                                                                           |    |             |                              |          |        |   |          |   |             |                       |           | Ever    | tos (Int  | eracción |   |           |      |
| Editanto:/00004/000927/                                                   |    |             |                              |          |        |   |          |   |             |                       |           |         |           |          |   | Modific   | ado) |

3. Los elementos activados aquí, serán los que se consideren como opción y aparecerán en el listado de opciones. Ya activados los elementos que necesitamos, presionamos el botón "Regresar".

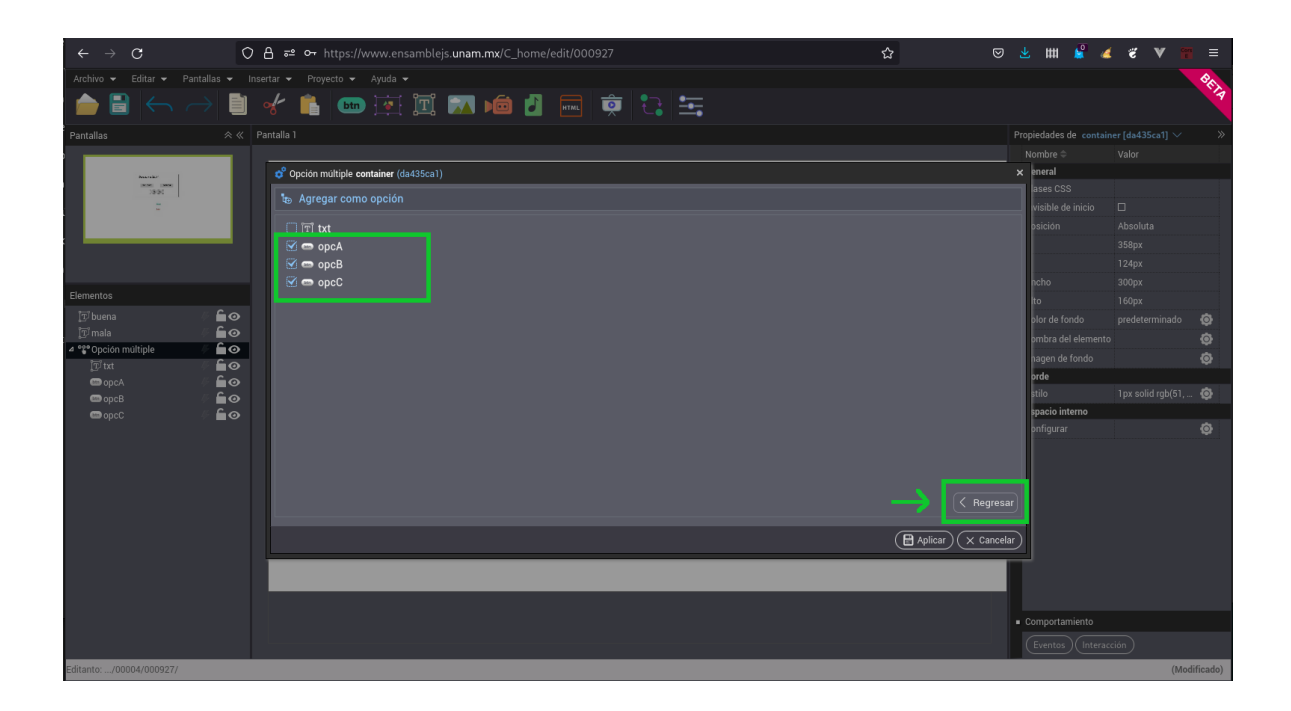

4. En la columna "Correcta" marcar la opción correcta y desmarcar las incorrectas. Presionar el botón "Aplicar" para aplicar los cambios.

| $\leftrightarrow \rightarrow \mathbb{C}$ $\bigcirc \mathbb{A}$ at or https://www.ensamblejs.unam.mx/C_home/edit/000927 $\diamondsuit$ |            |                                 |                                               |          |           |             | ☆                      | ◙         | 坐 🗰 😫 👍              | ( € ♥ ) | <b>*</b>   |
|----------------------------------------------------------------------------------------------------|------------|---------------------------------|-----------------------------------------------|----------|-----------|-------------|------------------------|-----------|----------------------|---------|------------|
| Archivo 👻 Editar 👻 Panta                                                                                                    | allas 🕶 In | sertar 👻 Proyecto 👻 Ayuda 👻     | İI 🕅 庙 🕹                                      | FINE 👳 🛟 | • <u></u> |             |                        |           |                      |         | BEIA       |
| Pantallas                                                                                                    |            | Pantalla 1                      |                                               |          |           |             |                        |           | ropiedades de contai |         |            |
|                                                                                                    |            |                                 |                                               |          |           |             |                        |           |                      |         |            |
| Anna                                                                                                    |            | 🗳 Opción múltiple container (da | ở Opción múltiple <b>container</b> (da435ca1) |          |           |             |                        |           |                      |         |            |
| 39.91                                                                                                    |            | 😇 Opciones                      |                                               |          |           |             |                        |           |                      |         |            |
|                                                                                                    |            |                                 |                                               |          |           |             |                        |           | visible de inicio    |         |            |
|                                                                                                    |            |                                 | Elemento                                      |          |           |             | Mostrar al seleccionar |           | osición              |         |            |
|                                                                                                    |            | opcA incorrecta                 |                                               |          |           | n           | **                     | $\otimes$ |                      |         |            |
|                                                                                                    |            |                                 |                                               |          |           | ·/          |                        |           | baba                 |         |            |
| Elementos                                                                                                    |            | opcB   correcta                 |                                               |          |           |             | Ť                      | $\otimes$ | to                   |         |            |
| 🗊 buena 🖉                                                                                                    | ິ ≙⊙       | opcC   incorrecta               |                                               |          |           | m           | × <b>3</b> %           |           | olor de fondo        |         | ø          |
| [m] mala ∉                                                                                                    | ິ ≙⊙       |                                 |                                               |          |           | <u>ل</u> ين |                        |           | ombra del elemento   |         | ā          |
| <ul> <li>Opción múltiple</li> </ul>                                                                                                   | <b>⊡</b> ⊙ |                                 |                                               |          |           |             |                        |           | nagen de fondo       |         | ۵          |
| jup txt (                                                                                                    | °∎©<br>≙⊘  |                                 |                                               |          |           |             |                        |           | orde                 |         |            |
| сорся (<br>Сорся (                                                                                                    |            |                                 |                                               |          |           |             |                        |           | stilo                |         |            |
| en opcC 🧳                                                                                                    | ं 🖬 👁      |                                 |                                               |          |           |             |                        |           | spacio interno       |         |            |
|                                                                                                    |            |                                 |                                               |          |           |             | °\$° Configura         |           | onfigurar            |         | ø          |
|                                                                                                    |            |                                 |                                               |          |           |             |                        |           |                      |         |            |
|                                                                                                    |            | 🚟 Parámetros                    |                                               |          |           |             |                        |           | 11                   |         |            |
|                                                                                                    |            | Nie                             | de intentes:                                  |          |           | Colocoión m | uiltinla               |           | 1                    |         |            |
|                                                                                                    |            | INC.                            | . de internos. U                              |          |           | Seleccionin |                        |           |                      |         |            |
|                                                                                                    |            |                                 |                                               |          |           |             | -) (Fl Aplicar) (X     | Cancelar  | 5                    |         |            |
|                                                                                                    |            |                                 |                                               |          |           |             |                        |           | 1                    |         |            |
|                                                                                                    |            |                                 |                                               |          |           |             |                        |           |                      |         |            |
|                                                                                                    |            |                                 |                                               |          |           | _           |                        |           |                      |         |            |
|                                                                                                    |            |                                 |                                               |          |           |             |                        |           | Comportamiento       |         |            |
|                                                                                                    |            |                                 |                                               |          |           |             |                        |           |                      |         |            |
|                                                                                                    |            |                                 |                                               |          |           |             |                        |           | Cesenios Cintera     |         |            |
| Editanto:/00004/000927/                                                                                                    |            |                                 |                                               |          |           |             |                        |           |                      | (M)     | odificado) |

5. Podemos verificar que la opción correcta se resalta con un borde de color verde, mientras que las incorrectas con uno de color rojo.

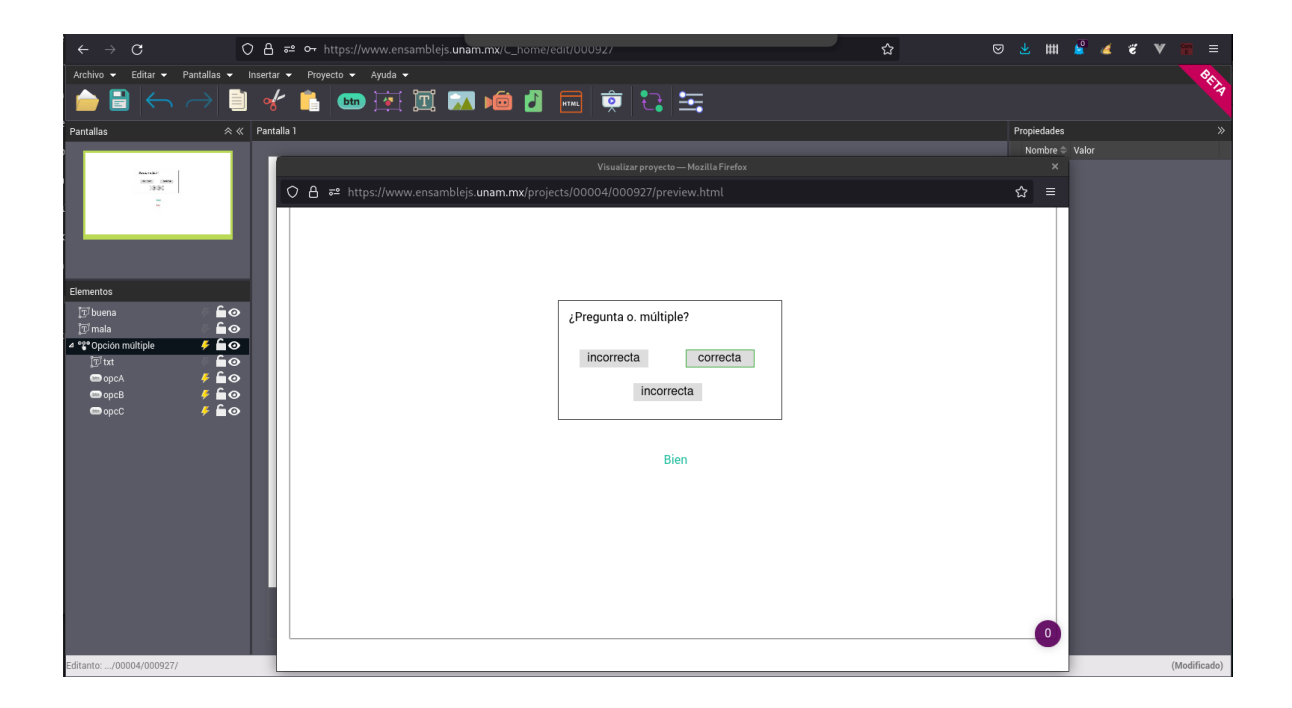

| $\leftarrow \rightarrow G$                      | 08           | <b>≈² ∽</b> https://www.ensamblejs. <b>unam.mx</b> /C_home/edit/000927           | ☆ | ◙ | 些 #      | 1 🖉     | 4 | ë V | <b>11</b> = |
|-------------------------------------------------|--------------|----------------------------------------------------------------------------------|---|---|----------|---------|---|-----|-------------|
| Archivo 👻 Editar 👻 Pantalla:                    | as 👻 Inserta | r 🕶 Proyecto 👻 Ayuda 👻                                                           |   |   |          |         |   |     | Pr.         |
| $ \models \blacksquare \leftarrow \rightarrow $ | 1            | * 💼 🚥 🕅 📖 📾 🗗 🔜 👳 😳 🛬                                                            |   |   |          |         |   |     | .4          |
| Pantallas                                       |              | alla 1                                                                           |   | F | ropiedac | es      |   |     |             |
|                                                 |              |                                                                                  |   |   | Nombr    | e≑ Valo |   |     |             |
| Anaraka'                                        |              |                                                                                  |   |   |          |         |   |     |             |
| 1891                                            |              | 🛇 👌 🕫 https://www.ensamblejs. <b>unam.mx</b> /projects/00004/000927/preview.html |   |   | ລ ≡      |         |   |     |             |
| -                                               |              |                                                                                  |   |   |          |         |   |     |             |
| Elementos                                       |              |                                                                                  |   |   |          |         |   |     |             |
| 🗊 buena 🧳 i                                     | <u>0</u>     | ¿Pregunta o. múltiple?                                                           |   |   |          |         |   |     |             |
| T mala                                          |              |                                                                                  |   |   |          |         |   |     |             |
| Ditxt %                                         | 60           | incorrecta correcta                                                              |   |   |          |         |   |     |             |
| 📼 орсА 🛛 🤌                                      | €ø           |                                                                                  |   |   |          |         |   |     |             |
| 📼 орс В 🖉 🤌 ј                                   | <b>6</b> ⊘   | Incorrecta                                                                       |   |   |          |         |   |     |             |
| 📼 op c C 🔶 🦩 1                                  | ••           |                                                                                  |   |   |          |         |   |     |             |
|                                                 |              |                                                                                  |   |   |          |         |   |     |             |
|                                                 |              |                                                                                  |   |   |          |         |   |     |             |
|                                                 |              | Mal                                                                              |   |   |          |         |   |     |             |
|                                                 |              | 11141                                                                            |   |   |          |         |   |     |             |
|                                                 |              |                                                                                  |   |   |          |         |   |     |             |
|                                                 |              |                                                                                  |   |   |          |         |   |     |             |
|                                                 |              |                                                                                  |   |   |          |         |   |     |             |
|                                                 |              |                                                                                  |   |   |          |         |   |     |             |
|                                                 |              |                                                                                  |   |   |          |         |   |     |             |
|                                                 |              |                                                                                  |   |   | 0        |         |   |     |             |
|                                                 |              |                                                                                  |   |   | 0        |         |   |     |             |
| Editanto:/00004/000927/                         |              |                                                                                  |   |   |          |         |   | (   | Modificado) |